## PROCEDURE DE 1° CONNEXION D'UN ALUMNI D'UNE ECOLE DE PARISTECH

Cliquer sur "Connexion à ParisTech Forum" en haut à droite.

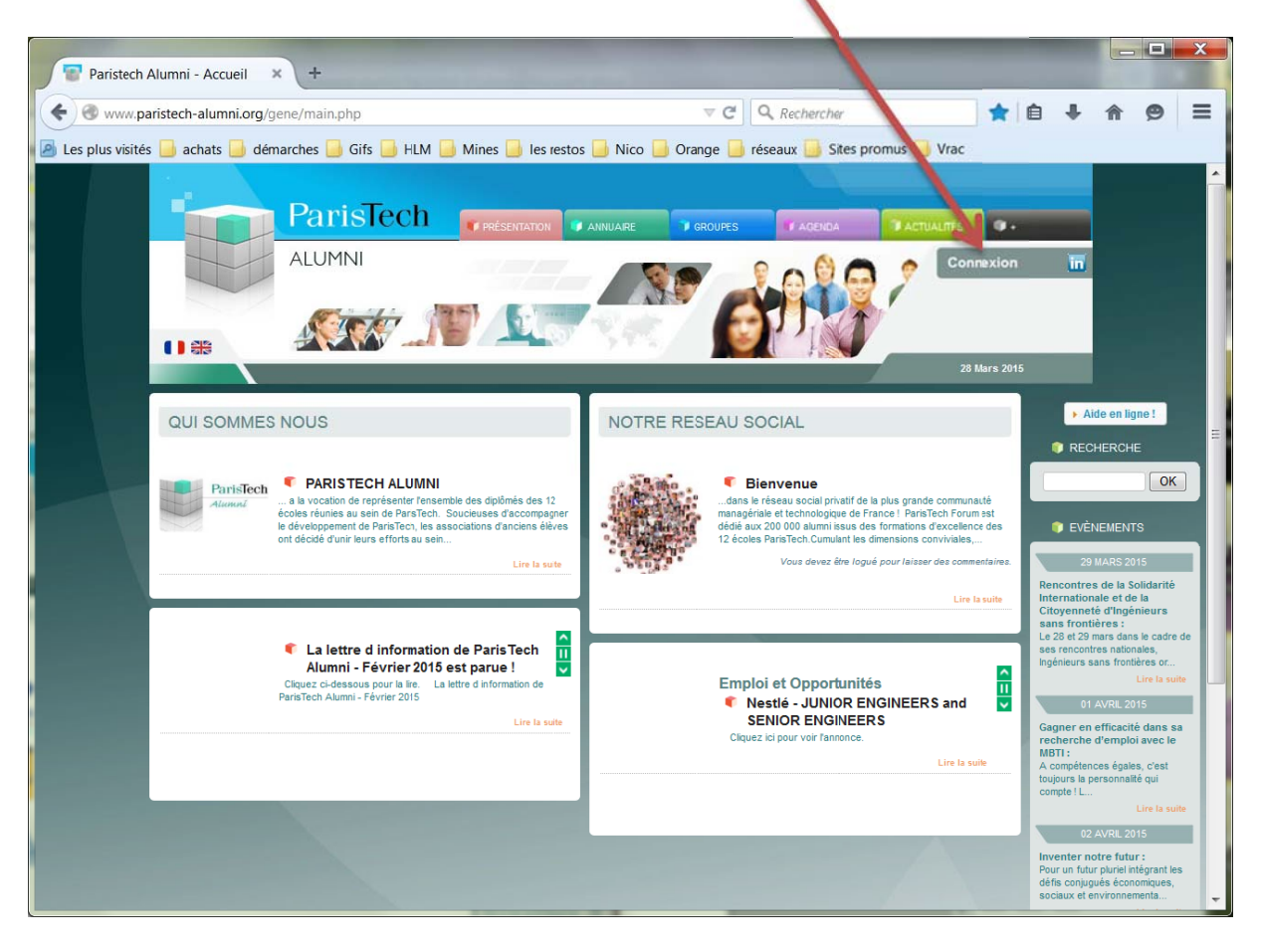

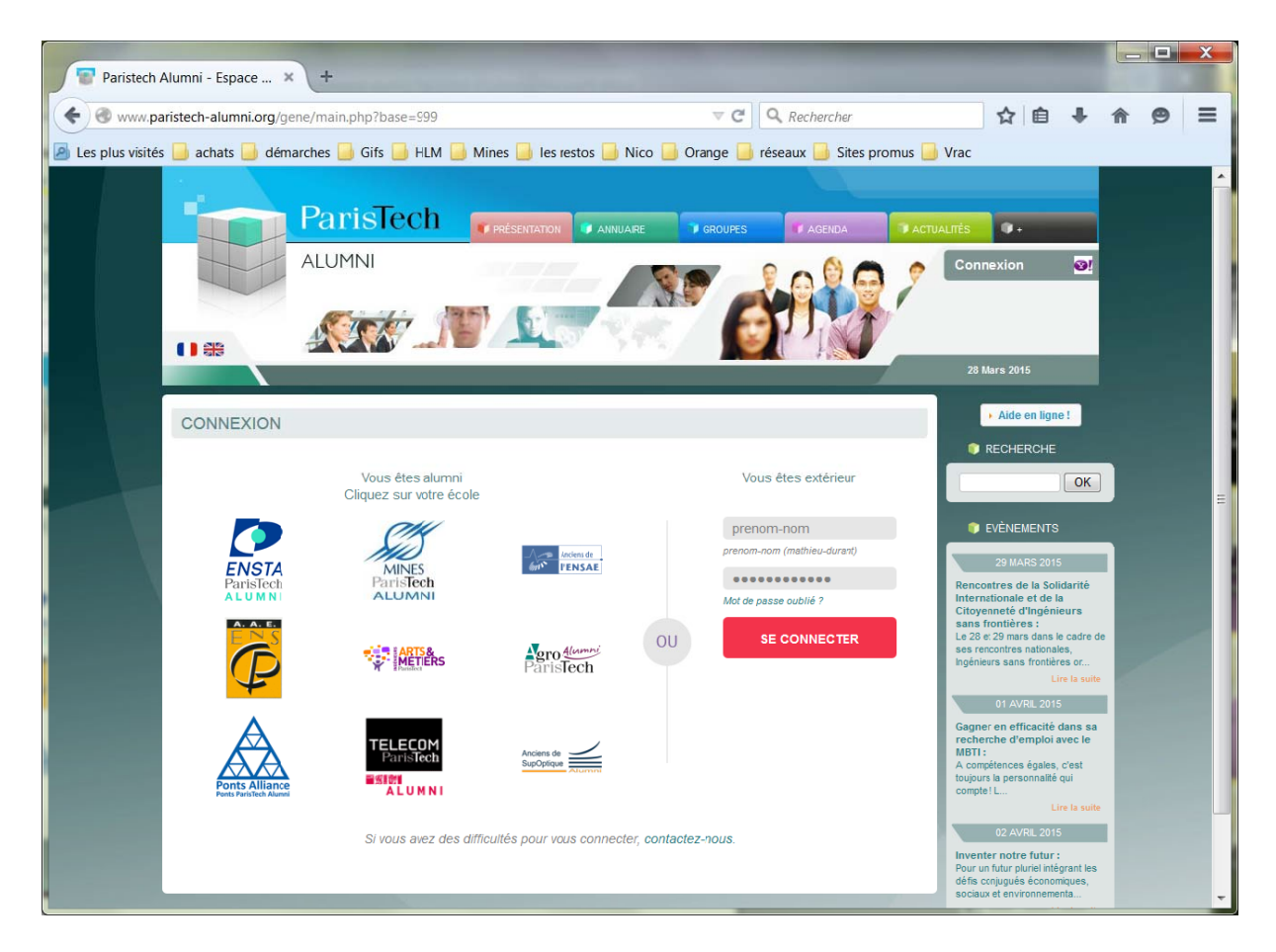

Cliquer sur le logo de son école. Dans l'exemple celui de Mines ParisTech Alumni.

Vous êtes alors envoyé sur le site de votre association.

| C MINES ParisTech ALUMNI × C MINES ParisTech ALUMNI × +                                                                                                    |         |     |    | 0 |   | × |
|----------------------------------------------------------------------------------------------------|---------|-----|----|---|---|---|
| 🗲 ) 🕲 www.mines-parksorg/gene/main.php1uf1shttpf%3A%2P%2P%vww.parktech-alumns.org%2Pgenef%2 anciens_accueit.php%3Fasso%3Dmines&passs 🖤 😋 🔯 - Google                                                                                                    | ρ       | ☆   | ė. | ÷ | ŧ | = |
| 🗿 Les plus visités 🧊 achats 📑 démarches 📮 Gifs 🛄 HLM 🥃 Mines 🧋 les restos 📄 Nico 📑 Orange 📑 réseaux 🥃 Sites promus 📑 Vrac                                                                                                    |         |     |    |   |   |   |
| MINES Partie Text and age of the second second seco | ×       |     |    |   |   |   |
| LASSOCIATION EDE VEDESPRONDS ACTUALITÉS PARTOVINES ADDIDA VINUARE CARRERES PUBLICITIONS CLUBS GROUPES FIX                                                                                                    | OK.     | i . |    |   |   |   |
| > Espace privé<br>Vous avez éé temporamement redirigé icz pour yêtre stantité.                                                                                                    |         | 1   |    |   |   |   |
| Vequitaz entrer votre tu gin a votre nost de gasse, votus servez antude redatoje vert votre ste                                                                                                    |         |     |    |   |   |   |
| ParisTech                                                                                                    |         |     |    |   |   |   |
| Ainmal                                                                                                    |         |     |    |   |   |   |
| Louis                                                                                                    |         |     |    |   |   |   |
| Met die passe                                                                                                    |         |     |    |   |   |   |
| Valcture                                                                                                    |         |     |    |   |   |   |
| Bie inneicher zweichen niese aus nochaus.                                                                                                    |         |     |    |   |   |   |
| anobiame de connexion ?                                                                                                    |         |     |    |   |   |   |
| Tim connexion ou subit de mait de passe ?                                                                                                    |         |     |    |   |   |   |
| Acche an aussichen fürs Sark-Derre Narr, Narrens Administra Critik Meteorologies Colled otherweis & Corport/MOM                                                                                                    | MES 201 |     |    |   |   |   |
|                                                                                                    |         |     |    |   |   |   |
|                                                                                                    |         |     |    |   |   |   |
|                                                                                                    |         |     |    |   |   |   |
|                                                                                                    |         |     |    |   |   |   |
|                                                                                                    |         |     |    |   |   |   |
|                                                                                                    |         |     |    |   |   |   |
|                                                                                                    |         |     |    |   |   |   |
|                                                                                                    |         |     |    |   |   |   |
|                                                                                                    | _       |     |    |   |   | _ |

Appliquer alors la procédure habituelle d'entrée de connexion sur le site de son association : entrer son identifiant et son mot de passe.

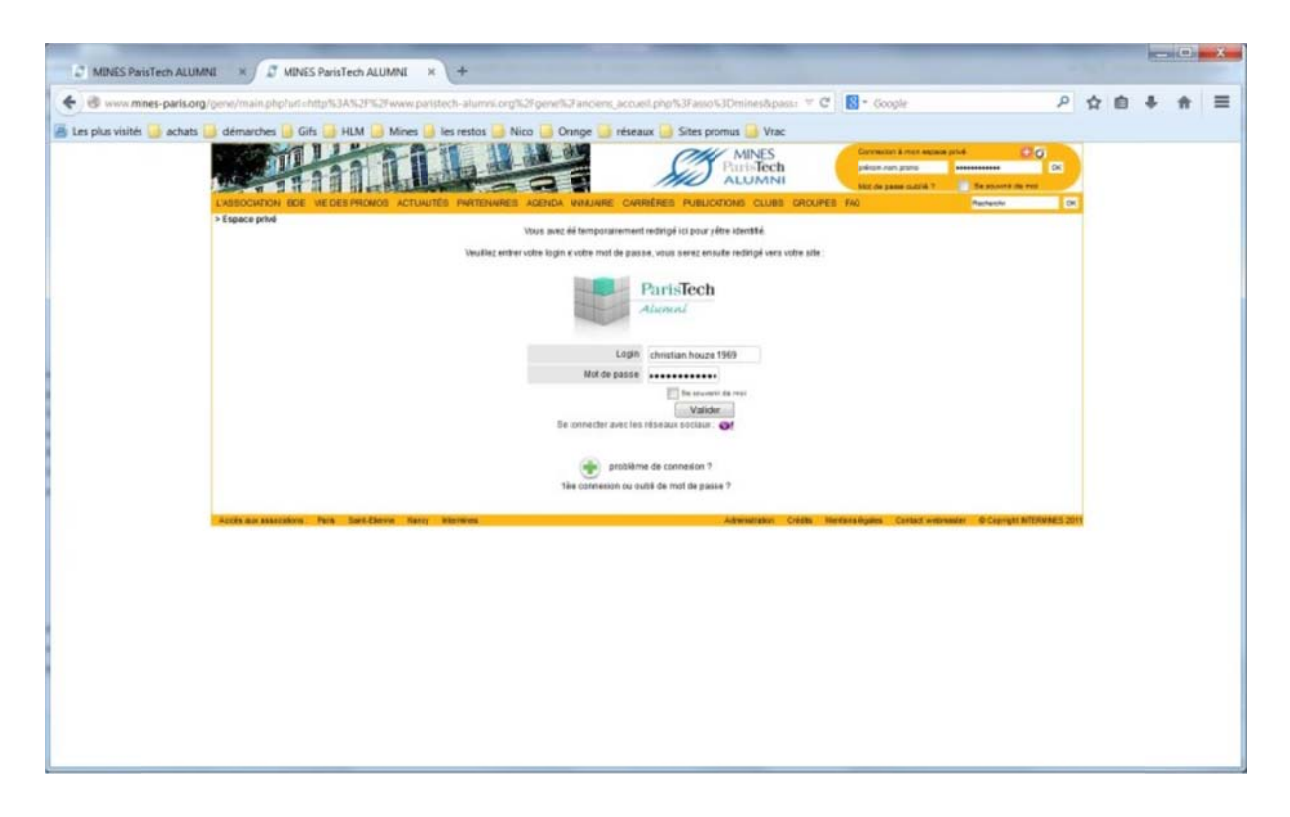

Vous êtes alors est renvoyé sur le site ParisTech Forum pour suivre la procédure d'enregistrement.

\_ 👕 Paristech Alumni - Espace ... 🗴 🔝 MINES ParisTech ALUMNI -... 🗴 📓 MINES ParisTech ALUMNI 🛛 🗴 🕂 ☆ 自 ♣ Www.paristech-alumni.org/gene/main.php?base=999 V C Q Rechercher **A O**  $\equiv$ 📕 Les plus visités 📴 achats 🍃 démarches 📮 Gifs 📑 HLM 🥃 Mines 📮 les restos 📒 Nico 📮 Orange 🥃 réseaux 📮 Sites promus 블 Vrac ParisTech Press ..... Forum MAX VAUTH Mines de Pa 0 sages (0) • Aide en ligne ! ESPACE PERSONNEL entaires Conditions Générales d'utilisation ОК Vos comm ParisTech Forun dédié aux élèves et dplômés des assoc tilisation du réseau 29 MARS 2015 es de la Solic 1. de présenter une fiche profil riche et personnalisée à l'ensemble des utilisateurs du réseau
 2. d'utiliser en plus des services de mise en relation et de participation à des groupes d'intérêt offents dans le réseau.
 document informe las utilisateurs des conditions en your sur le réseau en matière de collecte, d'utilisation et de diffusion des données.
 ceptation des conditions générales d'utilisation à la première connexion est nécessaire pour devenir utilisateur du réseau. neté d'Ingér J'ai lu et j'accepte les conditions générales d'utilisation du site Enregistrer Annuler Inventer notre futur : Pour un futur pluriel intégrant défis conjugués économiques

Celle-ci consiste en l'acceptation des conditions générales d'utilisation (CGU) du site.

Il faut les accepter en cochant tout en bas "J'ai lu et j'accepte..." et cliquer sur "Enregistrer".

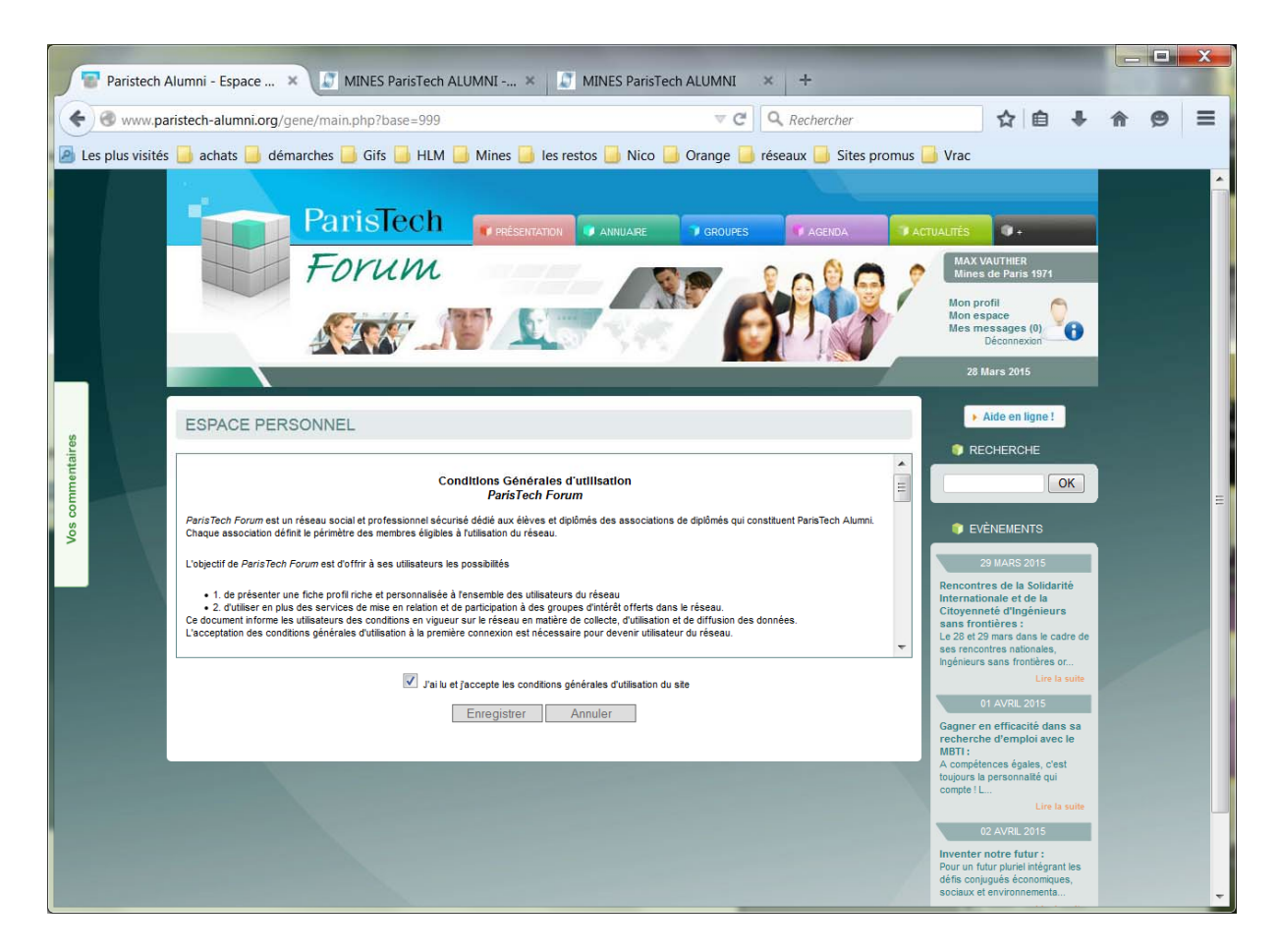

Vous vous retrouvez alors dans votre « ESPACE PERSONNEL ».

| Paristech Alumni - Espace |                                                                          |                                                                                                    |                                                                                                    |     |   |
|---------------------------|--------------------------------------------------------------------------|----------------------------------------------------------------------------------------------------|----------------------------------------------------------------------------------------------------|-----|---|
| ♦ ♦ ₩₩₩.paristec          | h-alumni.org/gene/main.php?base=9998&fromCGU=1                           | C C Rechercher                                                                                                    | ☆自◆                                                                                                    | â 9 |   |
| 🙆 Les plus visités 🔒 a    | achats 실 démarches 실 Gifs 실 HLM 실 Mines 실 les                            | s restos 🍶 Nico 🍃 Orange 🥃 réseaux 실 Sites promus                                                                                                    | Urac                                                                                                    |     |   |
|                           | ParisTech<br>Forum<br>Sector Sector                                      | N ANNUARE CROUPES AGENDA A                                                                                                    | CTUALITÉS  AAX VAUTHIER<br>Mines de Paris 1971<br>Mon espace<br>Mes messages (a)<br>Déconnexion                                                                                                    |     |   |
| Vos commentaires          | Bonjour Max,<br>Bienvenue dans ton espace privé<br>Prefil complet à 43 % | Humeur du jour<br>Exprinez-vous                                                                                                    | Aide en ligne !     RECHERCHE     OK     EVÈNEMENTS     20 MARE 2015                                                                                                    |     |   |
| •                         | Ajouter un nouveau module                                                | Actualités du réseau                                                                                                    | Rencontres de la Solidarité<br>internationale et de la<br>Citogrenneté d'ingénieurs<br>sans fondières :<br>Le 28 et 29 mars dans le cadre de<br>as encontres nationales,<br>ingénieurs sans fondières or<br>Lire la suite |     |   |
|                           | Aucune suggestion disponible     Aucune Suggestions ?                    | Paris (Lie de France)         '14         '15         '14         '14         '14         '14         '14         '14         '14         '14         '14         '14         '14         '14         '14         '14         '14         '14         '14         '14         '14         '14         '14         '14         '14         '14         '14         '14         '14         '14         '14         '14         '14         '14         '14         '14         '14         '14         '14         '14         '14         '14         '14         '14         '14         '14         '14         '14         '14         '14         '14         '14                                                                                                    | 01 AVRL 2015<br>Gagner en efficacité dans sa<br>recherche d'emploi avec le<br>METI :<br>A compétences égales, c'est<br>toujours la personnaité qui<br>compte ! L                                                          |     |   |
|                           |                                                                          | Average     Rencontre : L'évolution des métiers de       Image: Service of the service of the service of the | 02 AVRIL 2015<br>Inventer notre futur :<br>Pour un futur pluriel intégrant les<br>défis conjugués économiques,<br>sociaux et environnementa                                                                               |     | · |

## L'enregistrement est terminé.

Le bon accès est attesté par l'apparition en haut à gauche de son nom et de son école.

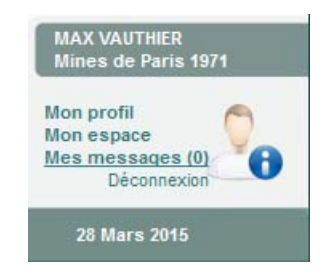

Vous pouvez maintenant compléter votre profil ou naviguer sur le site et venir le compléter plus tard.